## **USER GUIDE FOR AADHAAR PRINTER DRIVER SETTINGS (Zebra ZXP Series 3)**

Compatible Printer Driver Download Link: <u>http://www.spectrobiz.com/Zebra/DZ31CG.05.26.01.00.exe</u> Driver Settings File (ver. 05.26) Download Link: <u>http://www.spectrobiz.com/Zebra/D\_Driver\_Settings.XML</u> Driver Settings File (ver. 05.30) Download Link: <u>http://www.spectrobiz.com/Zebra/D\_New\_Driver\_Settings.XML</u> STEP 1: Go to "Start" Menu → "Devices and Printers".

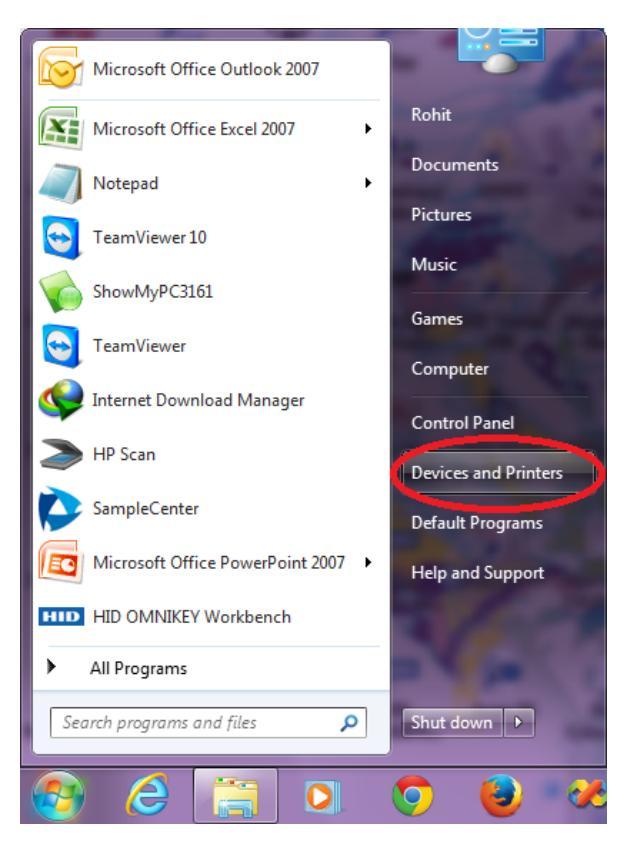

**STEP 2:** Switch ON the printer  $\rightarrow$  Find the active instance of "**Zebra ZXP Series 3 USB Card Printer**"  $\rightarrow$  Right Click  $\rightarrow$  Click on "**Printer Properties**".

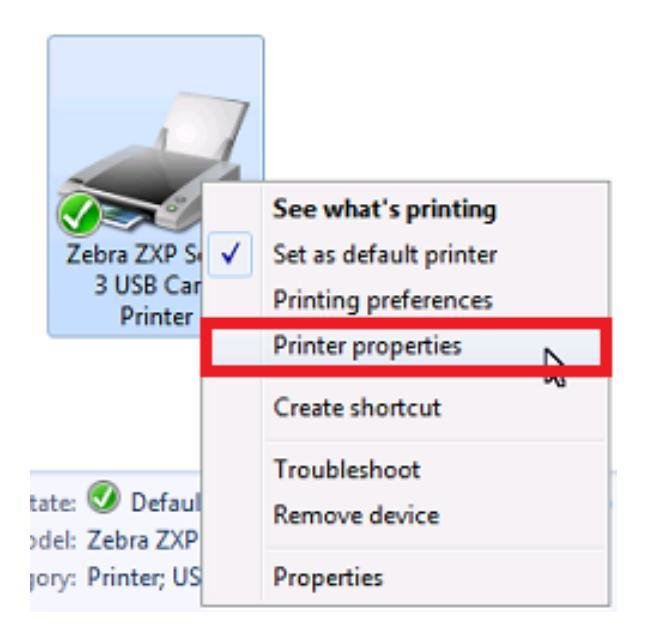

**STEP 3:** Go to the "**Device Settings**" tab  $\rightarrow$  Click on "**Save/Restore**" button.

| 😸 Zebra ZXP Series 3 USB Card Printer Properties                         |                           |        |             |                |       |                 |
|--------------------------------------------------------------------------|---------------------------|--------|-------------|----------------|-------|-----------------|
| General Sharing Ports Advanced Color Management Security Device Settings |                           |        |             |                |       | Device Settings |
| - Device i                                                               | Device information        |        |             |                |       |                 |
| Model                                                                    | Model: Zebra ZXP Series 3 |        |             |                |       |                 |
| Fw ver                                                                   | sion:                     | ZX     | P320000 V0  | 2.10.00        |       |                 |
| Serial                                                                   | number:                   | Z3     | J152300343  |                |       |                 |
| Ribbor                                                                   | n type:                   | 1/2    | 2 Panel YMC | KOKO 250 image |       |                 |
| Head                                                                     | resistanc                 | e: 30  | 50          |                |       |                 |
| Mag e                                                                    | ncoder:                   | No     |             |                |       |                 |
| Panels                                                                   | printed:                  | 90     | 13          |                |       |                 |
| Remai                                                                    | ning cou                  | nt: 23 | 6           |                |       |                 |
| Smart                                                                    | card:                     | No     |             |                |       |                 |
| <b>3</b>                                                                 |                           |        |             |                | _     |                 |
| (fair                                                                    |                           |        |             | Save/Rest      | tore  | Tools           |
| -                                                                        |                           |        | ОК          | Cancel         | Apply | Help            |

**STEP 4:** In the "Save/Restore" dialog box  $\rightarrow$  Click on "Restore" button.

| Save/Restore                                                                                | × |
|---------------------------------------------------------------------------------------------|---|
| Save                                                                                        |   |
| Printer Settings Save                                                                       |   |
| Driver Settings Save                                                                        |   |
| The default location where the configuration files are saved is C:\ProgramData\ZXPS3\config |   |
| Restore                                                                                     |   |
| Printer Settings Restore                                                                    |   |
| Driver Settings Restore                                                                     |   |
| Saved/Restored settings                                                                     |   |
| Close                                                                                       |   |

**STEP 5:** In the Open File Dialog, select the file named **"D\_Driver\_Settings.XML" or "D\_New\_Driver\_Settings.XML"**, based on the printer driver version that you have installed, that you downloaded in the beginning of this guide  $\rightarrow$  Click on **"Open"** button.

| 🦟 Open                             |                      | <b>×</b>     |
|------------------------------------|----------------------|--------------|
| Computer  Local Disk (D:)          | ✓ ♣ Search Local Dis | k (D:) 🔎     |
| Organize 👻 New folder              | 8=                   | • 🔟 🔞        |
| Favorites                          | Date modified        | Туре         |
| Desktop                            | 25/01/2016 14:12     | XML Document |
| 🙀 Downloads 🛛 🖭 P_Printer Settings | 13/01/2016 18:15     | XML Document |
| 🔛 Recent Places                    |                      |              |
| Can Libraries ≡                    |                      |              |
| Documents                          |                      |              |
| Music                              |                      |              |
| Pictures                           |                      |              |
| Videos                             |                      |              |
| 🔣 Homegroup                        |                      |              |
| rt Computer 🔹 🗧 🏢                  |                      | - F          |
| File name: D_Driver Settings       | ▼ Xml (*.XML)        | -            |
|                                    | Open 🚽               | Cancel       |

After clicking on the "**Open**" button above, below two messages will appear on your computer screen:

"Applying printer settings. Please wait..."  $\rightarrow$  "Driver settings have been restored successfully".

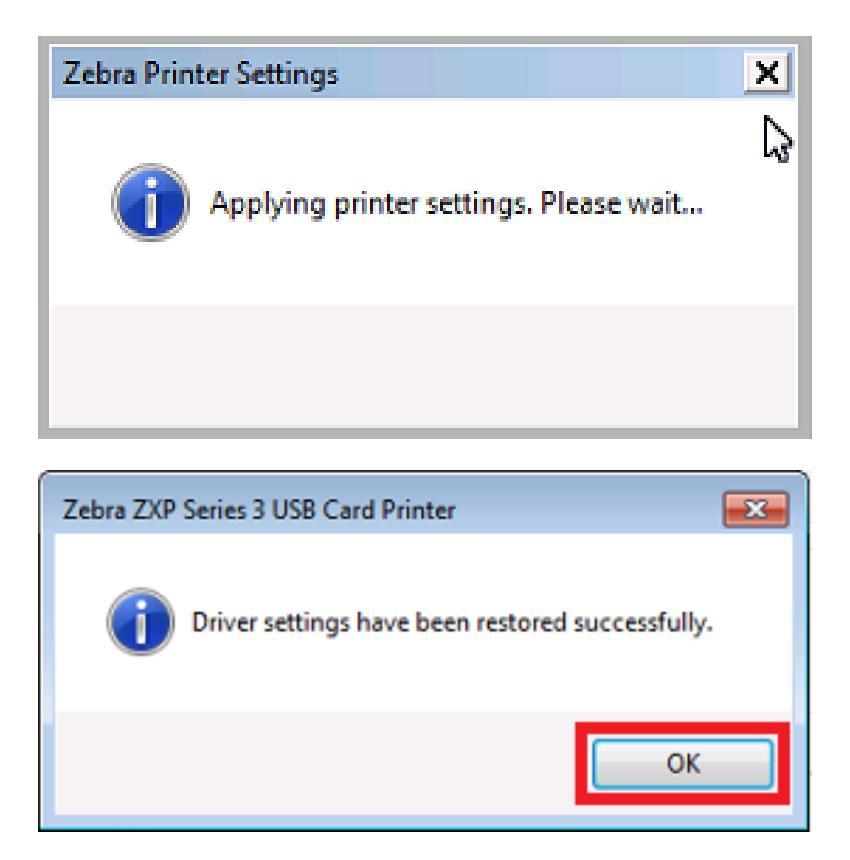

Click on "OK" button.

**STEP 6:** Then you will see some data in xml format will be loaded in the **"Saved/Restored settings"** section (as shown below)  $\rightarrow$  Click on **"Close"** button.

| Save/Restore                                                                                                    |                                                                                                    |
|----------------------------------------------------------------------------------------------------|----------------------------------------------------------------------------------------------------|
| Save                                                                                                    |                                                                                                    |
| Printer Settings                                                                                                    | Save                                                                                                    |
| Driver Settings                                                                                                    | Save                                                                                                    |
| The default location where<br>C:\ProgramData\ZXPS3\co                                                                                                    | the configuration files are saved is<br>nfig                                                                                                    |
| Restore                                                                                                    |                                                                                                    |
| Printer Settings                                                                                                    | Restore                                                                                                    |
| Driver Settings                                                                                                    | Restore                                                                                                    |
| <pre><?xml version="1.0"?> <zxps3printerconfig><ord s="">YesText Mode opies&gt;<color_correction_red>0- Color_Correction_Green&gt;&lt; olor_Correction_Green&gt;&lt; olor_Correction&gt;<logenab day=""><logfilename><log_format d="">1&lt; \${_End_Data&gt;<encoder_hile< pre=""></encoder_hile<></log_format></logfilename></logenab></color_correction_red></ord></zxps3printerconfig></pre> | entation>Landscape <print_on_both_side<br>es&gt;<rotate 180="">None</rotate><mono_conversio<br>&lt;<printing_mode>Print</printing_mode><copies>1<color_correction_black>40</color_correction_black><br/>0led&gt;0<createeachday>0FileName&gt;<seperator> <br/>t&gt;<encoder_settings><encoder_enable<br>Encoder_Macro_End_Data&gt;}\$ww_Coercivity&gt;0<encoder<br>&lt;<encoder_adv_track>0</encoder_adv_track><encoder< th=""></encoder<></encoder<br></encoder_enable<br></encoder_settings></seperator></createeachday></copies></mono_conversio<br></print_on_both_side<br> |
| <b>1</b>                                                                                                    | Close                                                                                                    |

STEP 7: Now, in the same "Device Settings" tab, click on "Tools" button.

| 🧒 Zebra ZXP Series 3 USB Card Printer Properties |                     |                  |          |                 |  |
|--------------------------------------------------|---------------------|------------------|----------|-----------------|--|
| General Sharing Po                               | ts Advanced         | Color Management | Security | Device Settings |  |
| Device information                               |                     |                  |          |                 |  |
| Model:                                           | Zebra ZXP Serie     | s 3              |          |                 |  |
| Fw version:                                      | ZXP320000 V02.10.00 |                  |          |                 |  |
| Serial number:                                   | Z3J152300343        |                  |          |                 |  |
| Ribbon type:                                     | 1/2 Panel YMCK      | OKO 250 image    |          |                 |  |
| Head resistance:                                 | 3050                |                  |          |                 |  |
| Mag encoder:                                     | No                  |                  |          |                 |  |
| Panels printed:                                  | 9013                |                  |          |                 |  |
| Remaining count:                                 | :: 236              |                  |          |                 |  |
| Smart card:                                      | No                  |                  |          |                 |  |
|                                                  |                     | Save/Res         | tore     | Tools           |  |
|                                                  | ОК                  | Cancel           | Apply    | Help            |  |

**STEP 8:** In the "**Tools**" dialog box, set the **Front X, Front Y, Back X & Back Y** values to **5, 17, 5 & 17** respectively (as shown below)  $\rightarrow$  Click on "**Set Offsets**" button  $\rightarrow$  You will see that a message "**ACK>**" will appear in the "Printer Status" text box, which means that the command is successfully saved to the printer  $\rightarrow$  Click on "**Close**" button  $\rightarrow$  **Apply**  $\rightarrow$  **OK**.

| ools                           |                         |
|--------------------------------|-------------------------|
| Command to send to printer     |                         |
|                                | Execute                 |
| Printer Status: <ack></ack>    |                         |
| Print test card                | Cleaning                |
| Standard    Print              | Printer only   Clean    |
| Offset setting                 |                         |
| Front X: 5 Front               | :Y: 17                  |
| Back X: 5 Back                 | Y: 17                   |
|                                |                         |
| Firmware download              | Colort Str.             |
| Selected firmware file details | Select File             |
| Selected Fw type:              | Check sum:              |
|                                | 6                       |
| Status:                        | Start Firmware Download |
| Send file                      |                         |
|                                | Select File             |
| PRN File                       | Send File               |
| Status:                        |                         |
|                                |                         |
|                                | Close Help              |

**STEP 9:** To verify whether the driver settings are successfully applied or not, follow the below steps & match the values as rounded in red boxes.

| <ul> <li>Printers and Faxes (3)</li> <li>Fax</li> <li>Microsoft XPS<br/>Document Writer</li> <li>USB C<br/>Printe</li> </ul> | Series<br>See what's printing<br>Set as default printer<br>Printing prefreences<br>Printer properties<br>Create shortcut<br>Troubleshoot<br>Remove device<br>Properties |
|----------------------------------------------------------------------------------------------------|----------------------------------------------------------------------------------------------------|
| Zebra ZXP Series 3 USB Card Printe                                                                                           | r 🚬                                                                                                    |
| Ribbon changed to 1/2 Pa                                                                                                    | inel YMCKOKO 250 image.                                                                                                    |
|                                                                                                    | ОК                                                                                                    |

| 🖶 Zebra ZXP Series 3 USB Card Printer Printing Preferences                                        |  |  |  |  |  |
|---------------------------------------------------------------------------------------------------|--|--|--|--|--|
| Card Setup About                                                                                  |  |  |  |  |  |
| Printing options                                                                                  |  |  |  |  |  |
| Orientation Landscape   Print on both sides Yes                                                   |  |  |  |  |  |
| Rotate 180° [None]  Monochrome conversion Auto                                                    |  |  |  |  |  |
| Printing Mode Print Copies 1                                                                      |  |  |  |  |  |
| Auto detect start of image for half panel ribbons                                                 |  |  |  |  |  |
| Single Feed options                                                                               |  |  |  |  |  |
| Current Status Card feeder   Apply                                                                |  |  |  |  |  |
| Ribbon info and options                                                                           |  |  |  |  |  |
| Ribbon type Ribbon combination                                                                    |  |  |  |  |  |
| 1/2 Panel YMCKOKO 250 image Front YMCKO, Back KO                                                  |  |  |  |  |  |
| Front K Panel<br>Options Back K Panel<br>Options Front Overlay<br>Varnish Back Overlay<br>Varnish |  |  |  |  |  |
| Job Log Image Control Restore Defaults                                                            |  |  |  |  |  |
| OK Cancel Apply Help                                                                              |  |  |  |  |  |

| Front Black Panel Options                                                                                                    | ? 💌                                                                                                    |
|----------------------------------------------------------------------------------------------------|----------------------------------------------------------------------------------------------------|
| Select black panel extraction type<br>Disable black extraction<br>Print YMC composite and K black<br>Print all black data       | Apply black extraction on<br>Black text Black graphics<br>Black color bitmaps<br>Black monochrome bitmaps |
| Black extraction from color images<br>Print black with K panel<br>Defined areas<br>Undefined areas<br>Full card<br>Area manager | on RGB values defined as black (0 to 128):                                                                |
| Orientation Landscape                                                                                                    |                                                                                                    |
| ок са                                                                                                    | ancel Restore Defaults Help                                                                               |

| Image Control     |              |            | <b>— X</b> |
|-------------------|--------------|------------|------------|
| Full color printi | ing          | <u>v</u>   |            |
|                   |              |            |            |
|                   | Original     | Preview    |            |
| Intensity         |              |            |            |
| Black             | -            | 0          | - 40       |
| Yellow            |              | -0         | - 0        |
| Magenta           |              | 0          | - 0        |
| Cyan              |              | 0          | - 0        |
|                   | Restore Defa | ults Close | Help       |

Note: In the above window (Image Control), you can increase or decrease the value of **Black** under Intensity to lowest "0" & highest up to "80" based on the printed output you get on the card.

- Now your **Zebra ZXP Series 3 USB Card Printer** is ready for printing Double-Sided Aadhaar Cards.
- > You can repeat the above steps for every instance of **Zebra ZXP Series 3 USB Card Printer** which is created when you connect the Printer USB cable to a different USB Port.
- This guide has been prepared for use of Zebra ZXP Series 3 USB Card Printer (Double-Sided) with the YMCKOKO Half Panel Color Ribbons.

\* This User Guide is brought to you by: SpectroBiz Softech Pvt. Ltd.

Regd. Office: At - Ratanpur, P.O. Krupasindhupur, Dist - Ganjam, Berhampur - 761001, ODISHA. E-mail: <u>info@spectrobiz.com</u> Mob: +91 93794 27535 / 70777 04108

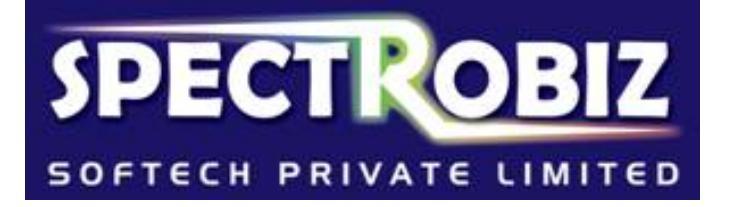